Notice d'utilisation Instructions for use

> Electrolyseur de sel Salt chlorinator

UNO DUO PRO

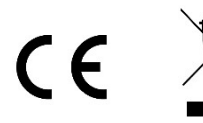

# SOMMAIRE

| 1. | FON                           | ICTIONS  | DE L'EQUIPEMENT                                                      | 2   |  |  |
|----|-------------------------------|----------|----------------------------------------------------------------------|-----|--|--|
| 2. | SCHEMA D'INSTALLATION         |          |                                                                      |     |  |  |
| 3. | COFFRET ELECTRONIQUE          |          |                                                                      |     |  |  |
|    | 3.1. Première mise en service |          |                                                                      |     |  |  |
|    | 3.2.                          | Clavier  |                                                                      | 4   |  |  |
|    | 3.3.                          | Voyant   | S                                                                    | 5   |  |  |
|    | 3.4.                          | Ecran    |                                                                      | 5   |  |  |
|    | 3.5.                          | Navigat  | ion dans les menus                                                   | 6   |  |  |
|    | 3.6.                          | Fonctio  | nnalités                                                             | 7   |  |  |
|    |                               | 3.6.1.   | Sélection de la langue d'affichage                                   | 7   |  |  |
|    |                               | 3.6.2.   | Réglage de la date et de l'heure                                     | 7   |  |  |
|    |                               | 3.6.3.   | Spécification du volume de la piscine                                | 7   |  |  |
|    |                               | 3.6.4.   | Spécification du type de correcteur pH                               | 7   |  |  |
|    |                               | 3.6.5.   | Spécification de la concentration du correcteur pH                   | 7   |  |  |
|    |                               | 3.6.6.   | Paramétrage des capteurs                                             | . 8 |  |  |
|    |                               | 3.6.7.   | Ajustage de la mesure de la température de l'eau                     | . 9 |  |  |
|    |                               | 3.6.8.   | Ajustage de la mesure du taux de sel                                 | 9   |  |  |
|    |                               | 3.6.9.   | Ajustage de la mesure du pH                                          | 9   |  |  |
|    |                               | 3.6.10.  | Réglage de la fréquence d'inversion du courant alimentant la cellule | 9   |  |  |
|    |                               | 3.6.11.  | Sélection du mode de fonctionnement de l'électrolyseur               | . 9 |  |  |
|    |                               | 3.6.12.  | Réglage de la consigne de production                                 | 10  |  |  |
|    |                               | 3.6.13.  | Réglage de la consigne pH                                            | 10  |  |  |
|    |                               | 3.6.14.  | Réglage de la consigne ORP                                           | 10  |  |  |
|    |                               | 3.6.15.  | Mode Boost                                                           | 10  |  |  |
|    |                               | 3.6.16.  | Etalonnage des sondes : informations préalables importantes          | 11  |  |  |
|    |                               | 3.6.17.  | Etalonnage de la sonde pH                                            | 11  |  |  |
|    |                               | 3.6.18.  | Etalonnage de la sonde ORP                                           | 12  |  |  |
|    |                               | 3.6.19.  | Activation/désactivation de la régulation pH                         | 12  |  |  |
|    |                               | 3.6.20.  | Injection manuelle                                                   | 12  |  |  |
|    |                               | 3.6.21.  | Communication Bluetooth                                              | 13  |  |  |
|    |                               | 3.6.22.  | Test électrolyse                                                     | 13  |  |  |
|    |                               | 3.6.23.  | Réinitialisation des paramètres                                      | 13  |  |  |
|    | 3.7.                          | Sécurite | és                                                                   | 14  |  |  |
|    |                               | 3.7.1.   | Mode hivernage                                                       | 14  |  |  |
|    |                               | 3.7.2.   | Alarmes                                                              | 14  |  |  |
|    |                               | 3.7.3.   | Précautions importantes concernant la pompe péristaltique            | 16  |  |  |
|    | 3.8.                          | Informa  | ations complémentaires                                               | 16  |  |  |
| 4. | GAR                           | ANTIE    |                                                                      | 17  |  |  |

## 1. FONCTIONS DE L'EQUIPEMENT

| Modèle | Production de chlore<br>par électrolyse | Régulation du pH | Contrôle de la production<br>de chlore avec sonde ORP |
|--------|-----------------------------------------|------------------|-------------------------------------------------------|
| UNO    | ✓                                       |                  |                                                       |
| DUO    | ~                                       | ~                |                                                       |
| PRO    | ~                                       | ✓                | ~                                                     |

- $\underline{\mathbb{N}}$
- Les connexions électriques au niveau de la cellule ne doivent pas être orientées vers le haut, afin d'éviter tout dépôt d'eau ou d'humidité sur celles-ci.
- Le bidon de correcteur pH doit être éloigné de minimum 2 mètres de tout appareillage électrique et de tout autre produit chimique.
- Ne jamais utiliser d'acide chlorhydrique, son utilisation peut entrainer la détérioration irréversible de l'appareil et l'annulation de la garantie. Utiliser exclusivement un produit correcteur pH (acide ou basique) recommandé par votre professionnel.

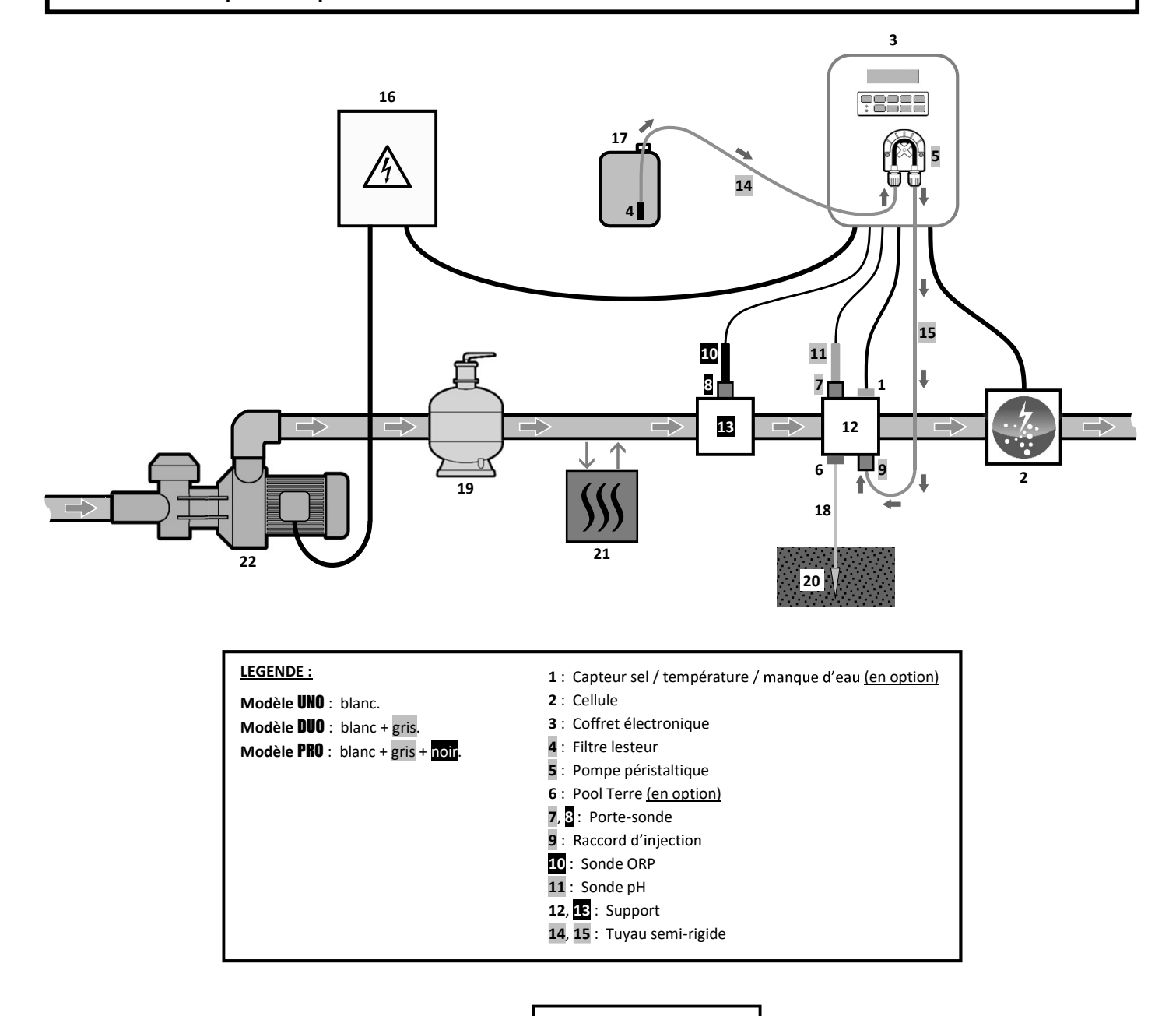

#### ELEMENTS NON FOURNIS :

- 16 : Alimentation électrique
- 17 : Bidon de correcteur pH
- 18 : Câble de cuivre
- 19 : Filtre
- 20 : Piquet de terre
- 21 : Pompe à chaleur
- 22 : Pompe de filtration

## 3.1. Première mise en service

A la première mise sous tension du coffret électronique, effectuer la programmation ci-dessous.

| Menus<br>successifs   | Réglages possibles                                                                                                    | Navigation                                                                                                    |
|-----------------------|----------------------------------------------------------------------------------------------------|----------------------------------------------------------------------------------------------------|
| Lan9ues<br>FRANCAIS   | <ul> <li>Français</li> <li>English</li> <li>Deutsch</li> <li>Español</li> <li>Italiano</li> <li>Nederlander</li> <li>Portugués</li> </ul> | Pour chaque paramètre, sélectionner une donnée avec les touches $\mathbf{A}\mathbf{\psi}$ puis valider avec la touche <b>OK</b> |
| Volume<br>50 m3       | De 10 à 200 m <sup>3</sup> , par pas de 10.                                                                                               | •••••••••••••••••••••••••••••••••••••••                                                                                         |
| Date<br>01/01/01      | Jour / Mois / Année                                                                                                    |                                                                                                    |
| Heure<br>XX:XX        | Heure / Minute                                                                                                    |                                                                                                    |
| Afficha9e<br>En li9ne | <ul><li>En ligne</li><li>Tableau de bord</li></ul>                                                                                        |                                                                                                    |

## 3.2. Clavier

| TOUCHE DE<br>COMMANDE<br>(selon modèle) |     | FONCTION                                                                                                    |
|-----------------------------------------|-----|----------------------------------------------------------------------------------------------------|
| ර MENU                                  |     | <ul> <li>Mise en marche du coffret électronique.         <ul> <li>→ Quelques minutes après la mise en marche, la production démarre automatiquement (avec ou sans contrôle ORP).</li> </ul> </li> <li>Mise à l'arrêt du coffret électronique (<i>faire un appui long</i>).         <ul> <li>→ A la mise à l'arrêt, l'écran et le voyant vert s'éteignent, le voyant rouge s'allume.</li> <li>→ Si une alarme est déclenchée, appuyer préalablement sur Ď pour la mise à l'arrêt.</li> </ul> </li> <li>Accès aux menus.</li> </ul> |
| BO                                      | OST | Mise en marche du mode Boost pour une durée de 24 heures.                                                                                                    |
| T°C                                     |     | <ul> <li>Affichage de la température de l'eau durant quelques secondes (uniquement si l'affichage par défaut est réglé en « Affichage en ligne »).</li> <li>Accès direct au menu « Paramètres – Ajustage Temp. » (faire un appui long).</li> </ul>                                                                                                    |
| SALT                                    |     | <ul> <li>Affichage du taux de sel durant quelques secondes (uniquement si l'affichage par défaut est réglé en « Affichage en ligne »).</li> <li>Accès direct au menu « Paramètres - Ajustage Sel » (faire un appui long).</li> </ul>                                                                                                    |
| р                                       | н   | <ul> <li><u>Cette touche de commande est présente uniquement sur les modèles DUO et PRO.</u></li> <li>Accès direct au menu « Régulation PH - Etalonnage » <i>(faire un appui long)</i>.</li> </ul>                                                                                                    |
| ↑<br>↓                                  |     | Sélection d'une valeur ou d'une donnée.                                                                                                    |
| Ľ                                       | D   | <ul> <li>Annulation d'une saisie.</li> <li>Retour au menu précédent.</li> <li>Mise à l'arrêt du mode Boost.</li> </ul>                                                                                                    |
| ок                                      | ~   | <ul> <li>Validation d'une saisie.</li> <li>Entrée dans un menu.</li> <li>Acquittement d'une alarme.</li> </ul>                                                                                                    |

## 3.3. Voyants

| Couleur | Etat              | Signification                                            |  |
|---------|-------------------|----------------------------------------------------------|--|
| Vert    | Allumé en continu | Production en marche                                     |  |
| Dougo   | Allumé en continu | Coffret électronique à l'arrêt, ou mode hivernage activé |  |
| Rouge   | Clignotant        | Alarme déclenchée                                        |  |

### 3.4. Ecran

- <u>Si affichage clignotant</u>: information en attente de validation, ou alarme déclenchée.
- <u>Si affichage figé :</u> information validée ou en lecture seule.

|                | AFFICHAGE PAR DEFAUT                                                   |                                   |                                                                                                    |                                                                                   |
|----------------|------------------------------------------------------------------------|-----------------------------------|----------------------------------------------------------------------------------------------------|-----------------------------------------------------------------------------------|
| MODELE         | <b>Réglage<br/>via le menu</b><br>« Paramètres –<br>Afficha9e <b>»</b> | Aperçu                            | SIGNIFICATION                                                                                                    |                                                                                   |
|                | Affichage en ligne                                                     | PROD. XXX %                       | <b>Consigne de</b><br>Le point juste après « PROD » s'a<br>en marche (témoin supplémenta                                                                      | e <b>production</b><br>affiche lorsque la production est<br>aire au voyant vert). |
| UNO            | Tableau de bord                                                        | XXX %. XX.X 9/L<br>XX.X °C        | <b>Consigne de production</b><br>Le point juste après « * »<br>s'affiche lorsque la production<br>est en marche (témoin<br>supplémentaire au voyant<br>vert). | Taux de sel                                                                       |
|                |                                                                        |                                   |                                                                                                    | Température de l'eau                                                              |
|                | Affichage en ligne                                                     | PROD. XXX%<br>PH X.X              | Consigne de production<br>Le point juste après « PROD » s'affiche lorsque la production est<br>en marche (témoin supplémentaire au voyant vert).              |                                                                                   |
|                |                                                                        |                                   | Mesure                                                                                                    | e du pH                                                                           |
| DUO<br>PRO (1) | Tableau de bord                                                        | XXX %. XX.X 9/L<br>PH X.X XX.X °C | Le point juste après « * »<br>s'affiche lorsque la production<br>est en marche (témoin<br>supplémentaire au voyant<br>vert).                                  | Taux de sel                                                                       |
|                |                                                                        |                                   | Mesure du pH                                                                                                    | Température de l'eau                                                              |
|                | Affichage en ligne                                                     | ORP. XXX mV<br>PH X.X             | Mesur<br>Le point juste après « ORP » s'a<br>en marche (témoin supplémenta                                                                                    | e ORP<br>ffiche lorsque la production est<br>aire au voyant vert).                |
|                |                                                                        |                                   | Mesure du pH                                                                                                    |                                                                                   |
| PRO (2)        | Tableau de bord                                                        |                                   | Mesure ORP<br>Le point juste après « mu »<br>s'affiche lorsque la production<br>est en marche (témoin<br>supplémentaire au voyant<br>vert).                   | Taux de sel                                                                       |
|                |                                                                        |                                   | iviesure du pH                                                                                                    | l'emperature de l'eau                                                             |

(1): Si mode de fonctionnement de l'électrolyseur réglé en "%".

(2): Si mode de fonctionnement de l'électrolyseur réglé en "ORP".

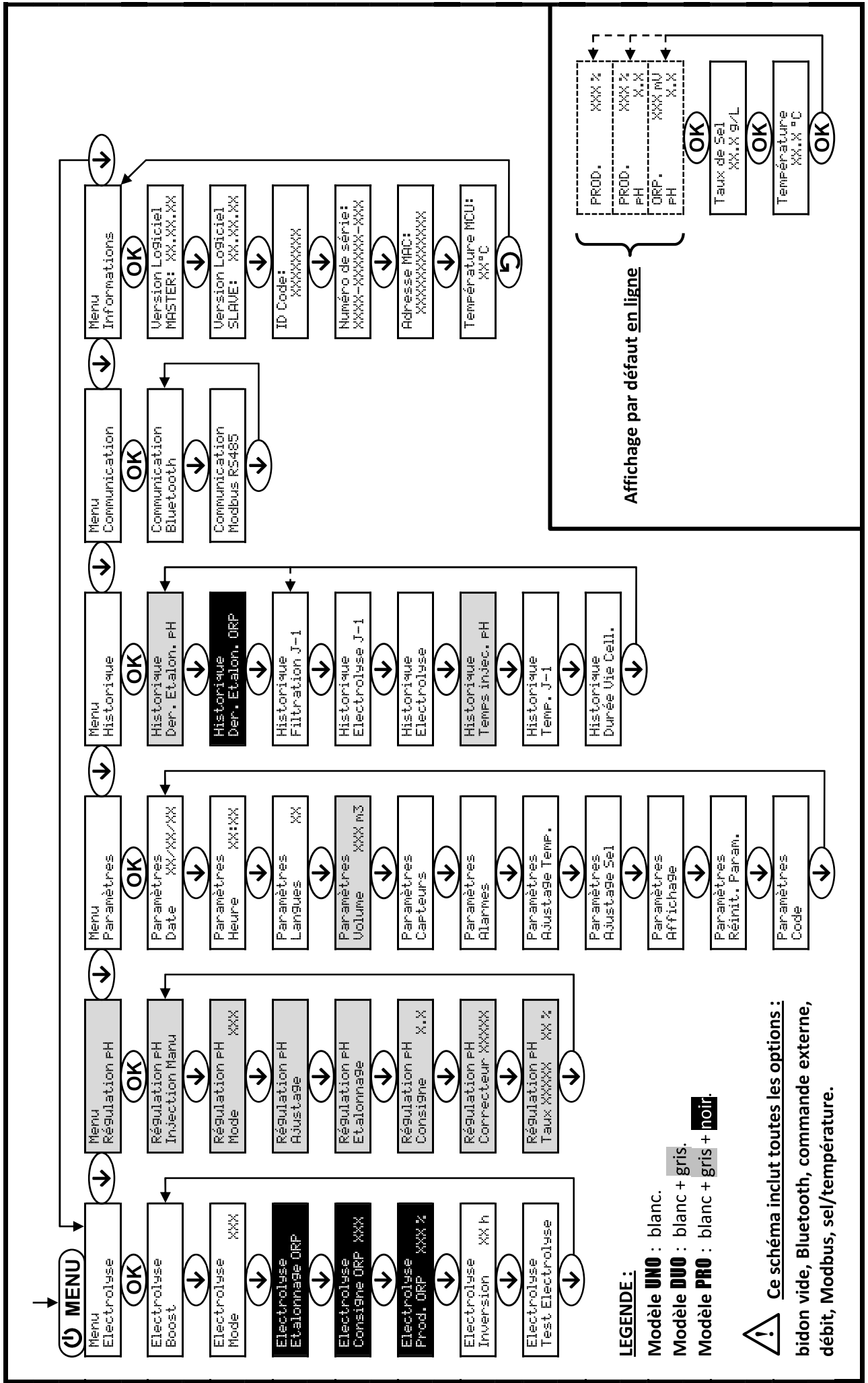

3.5. Navigation dans les menus

## 3.6. Fonctionnalités

## 3.6.1. Sélection de la langue d'affichage

| Menu                     | Réglages possibles              | Réglage par défaut |
|--------------------------|---------------------------------|--------------------|
|                          | <ul> <li>Français</li> </ul>    |                    |
|                          | <ul> <li>English</li> </ul>     |                    |
|                          | <ul> <li>Deutsch</li> </ul>     |                    |
| Paramètres<br>Langues XX | <ul> <li>Español</li> </ul>     | Français           |
|                          | <ul> <li>Italiano</li> </ul>    |                    |
|                          | <ul> <li>Nederlander</li> </ul> |                    |
|                          | <ul> <li>Portugués</li> </ul>   |                    |

## 3.6.2. Réglage de la date et de l'heure

| Menu                        | Réglages possibles  | Réglage par défaut |  |
|-----------------------------|---------------------|--------------------|--|
| Paramètres<br>Date XX/XX/XX | Jour / Mois / Année | 01/01/01           |  |
| Paramètres<br>Heure XX:XX   | Heure / Minute      | aléatoire          |  |

## 3.6.3. Spécification du volume de la piscine

| Menu                        | Réglages possibles                          | Réglage par défaut |
|-----------------------------|---------------------------------------------|--------------------|
| Paramètres<br>Volume XXX m3 | De 10 à 200 m <sup>3</sup> , par pas de 10. | 50 m <sup>3</sup>  |

## 3.6.4. Spécification du type de correcteur pH

| Menu             | Réglages possibles | Signification | Réglage par défaut |  |
|------------------|--------------------|---------------|--------------------|--|
| Régulation PH    | Acide              | pH-           | A cida             |  |
| Correcteur XXXXX | Base               | pH+           | Acide              |  |

## 3.6.5. Spécification de la concentration du correcteur pH

| Menu                             | Réglages possibles         | Réglage par défaut |
|----------------------------------|----------------------------|--------------------|
| Régulation PH<br>Taux XXXXX XX X | De 5 à 55 %, par pas de 1. | 37 %               |

## 3.6.6. Paramétrage des capteurs

| Menu                   | Capteur        | Paramètre | Réglages possibles                                   | Réglage par défaut |
|------------------------|----------------|-----------|------------------------------------------------------|--------------------|
|                        | Volet/Cmd ext  | Mode      | <ul><li>Volet</li><li>OFF</li><li>Cmd ext</li></ul>  | Volet              |
|                        |                | Туре      | • NO<br>• NC                                         | NO                 |
| Paramètres<br>Capteurs | Débit/Bidon pH | Mode      | <ul><li>Débit</li><li>OFF</li><li>Bidon pH</li></ul> | OFF                |
|                        |                | Туре      | • NO<br>• NC                                         | NO                 |
|                        | Sel            | _         | • ON                                                 | ON                 |
|                        | Température    | - 1       | <ul> <li>OFF</li> </ul>                              | UN                 |

<u>Cmd ext :</u> commande externe.

<u>Bidon pH :</u> capteur de bidon vide.

ON : capteur activé.

OFF : capteur désactivé.

<u>NO :</u> contact normalement ouvert.

NC : contact normalement fermé.

| Capteur activé   | Configuration                                                                  | Affichage<br>spécifique           | Production     | Régulation du pH |
|------------------|--------------------------------------------------------------------------------|-----------------------------------|----------------|------------------|
| Valat            | Volet ouvert                                                                   | -                                 | Maintenue      |                  |
| Volet            | Volet fermé                                                                    | Volet                             | Divisée par 5* |                  |
| Commando ovtorno | Commande actionnée                                                             | -                                 | Maintenue      | Maintenue        |
| Commanue externe | Commande non actionnée                                                         | E×t                               | Stoppée        |                  |
|                  | Débit suffisant                                                                | -                                 | Maintenue      |                  |
| Debit            | Débit nul                                                                      | Alarme<br>Débit                   | Stoppée        | Stannáo          |
| Bidon vide       | Bidon vide                                                                     | Alarme<br>Bidon PH vide Maintenue |                | Stoppee          |
| Didon vide       | Bidon non vide                                                                 | -                                 | Maintenue      |                  |
| [ col            | Taux de sel inférieur à 2,5 g/L<br>(ou 1,5 g/L si équipement Low Salt)         | Alarme<br>Sel Faible              | Stoppée        |                  |
| 561              | Taux de sel égal ou supérieur à 2,5 g/L<br>(ou 1,5 g/L si équipement Low Salt) | - Maintenue                       |                | Maintenue        |
|                  | Température de l'eau inférieure à 15°C                                         | Mode<br>Hiverna9e                 | Stoppée        |                  |
| Température      | Température de l'eau égale ou<br>supérieure à 15°C                             | -                                 | Maintenue      |                  |

\* Valeur modifiable sur le modèle **PRO**.

## 3.6.7. Ajustage de la mesure de la température de l'eau

 $\rightarrow$  Si le capteur température est désactivé, le menu ci-dessous n'apparaît pas.

| Menu                         | Réglages possibles                                             | Réglage par défaut |
|------------------------------|----------------------------------------------------------------|--------------------|
| Paramètres<br>Ajusta9e Temp. | De - à + 5°C par rapport à la mesure affichée, par pas de 0,5. | Mesure affichée    |

## 3.6.8. Ajustage de la mesure du taux de sel

 $\rightarrow$  Si le capteur sel est désactivé, le menu ci-dessous n'apparaît pas.

| Menu                       | Réglages possibles              | Réglage par défaut |
|----------------------------|---------------------------------|--------------------|
| Paramètres<br>Ajusta9e Sel | De 1,5 à 8 g/L, par pas de 0,1. | Mesure affichée    |

## 3.6.9. Ajustage de la mesure du pH

| Menu                      | Réglages possibles            | Réglage par défaut |
|---------------------------|-------------------------------|--------------------|
| Ré9ulation pH<br>Ajusta9e | De 6,5 à 7,5, par pas de 0,1. | Mesure affichée    |

## 3.6.10. Réglage de la fréquence d'inversion du courant alimentant la cellule

<u>L'inversion de courant a pour but d'éviter le dépôt de calcaire sur la cellule. Il est impératif de régler</u> <u>correctement la fréquence d'inversion suivant le tableau ci-dessous, afin de maintenir le bon fonctionnement de la</u> <u>cellule à long terme.</u>

| Dureté de l'eau (°f)      | 0 à 5 | 5 à 12 | 12 à 20 | 20 à 40 | 40 à 60 | > 60 |
|---------------------------|-------|--------|---------|---------|---------|------|
| Fréquence d'inversion (h) | 16    | 10     | 8       | 6       | 4       | 2    |

| Menu                          | Réglages possibles         | Réglage par défaut |
|-------------------------------|----------------------------|--------------------|
| Electrolyse<br>Inversion XX h | De 2 à 24 h, par pas de 1. | 6 h                |

## 3.6.11. Sélection du mode de fonctionnement de l'électrolyseur

| Menu                    | Réglages possibles<br>(selon modèle) | Signification                                                                                             | Réglage par défaut                                                                                                  |
|-------------------------|--------------------------------------|----------------------------------------------------------------------------------------------------|----------------------------------------------------------------------------------------------------|
|                         | %                                    | Production constante, suivant la consigne de production.                                                  |                                                                                                    |
| Electrolyse<br>Mode XXX | ORP                                  | Contrôle de la production avec<br>sonde ORP, suivant la consigne ORP<br>et la consigne de production ORP. | <ul> <li><u>Pour modèles <b>UNO</b> et <b>DUO</b> :</u> %.</li> <li><u>Pour modèle <b>PRO</b> :</u> ORP.</li> </ul> |
|                         | OFF                                  | Mise hors service de l'électrolyseur.                                                                     |                                                                                                    |

→ Le mode de fonctionnement sélectionné est visualisable à l'affichage initial (« PROD » en %, ou « ORP » en mV).

## 3.6.12. Réglage de la consigne de production

| Mode de<br>fonctionnement<br>de<br>l'électrolyseur | Menu                         | Instructions spécifiques                                                                       | Réglages possibles                                                                                        | Réglage par<br>défaut |
|----------------------------------------------------|------------------------------|------------------------------------------------------------------------------------------------|----------------------------------------------------------------------------------------------------|-----------------------|
| %                                                  | Affichage par<br>défaut      | Sélectionner directement<br>une valeur avec les<br>touches ↑ ↓ (pas de<br>validation requise). | <ul> <li>De 10 à 100 %, par pas de 1.</li> <li>10 % ou OFF (selon le mode de fonctionnement de</li> </ul> | 100 %                 |
| ORP                                                | Electrolyse<br>Prod.ORP XXX% | -                                                                                              | l'électrolyseur).                                                                                         |                       |

## 3.6.13. Réglage de la consigne pH

| Menu                          | Réglages possibles            | Réglage par défaut |
|-------------------------------|-------------------------------|--------------------|
| Régulation PH<br>Consigne X.X | De 6,8 à 7,6, par pas de 0,1. | 7,2                |

## 3.6.14. Réglage de la consigne ORP

| Menu                            | Réglages possibles              | Réglage par défaut |
|---------------------------------|---------------------------------|--------------------|
| Electrolyse<br>Consigne ORP XXX | De 200 à 900 mV, par pas de 10. | 670 mV             |

## 3.6.15. Mode Boost

### Le mode Boost :

- règle la consigne de production jusqu'à 125 %, pour une durée déterminée.
- peut être stoppé manuellement à tout moment.
- permet de répondre à un besoin de chlore.

# Le mode Boost ne peut se substituer à un traitement choc classique dans le cas d'une eau impropre à la baignade.

- Si le mode Boost est relancé manuellement alors que celui-ci est déjà en marche, le mode Boost se réinitialise pour la durée affichée.
- Il est impossible de mettre en marche le mode Boost si une alarme est déclenchée. Après avoir remédié et acquitté cette alarme, patienter quelques instants afin de pouvoir mettre en marche le mode Boost.
- Lorsque le mode Boost est terminé ou stoppé manuellement, la production se poursuit automatiquement suivant la consigne initiale.
- Le mode Boost se poursuit après une mise hors tension du coffret électronique.

### Fonctionnement avec un capteur volet :

- Il est impossible de mettre en marche le mode Boost lorsque le volet est fermé.
- Si le volet se ferme pendant que le mode Boost est en marche, le mode Boost est stoppé automatiquement.

| Menu                        | Réglages<br>possibles | Réglage<br>par<br>défaut | Mise en marche                                         | Témoin de marche<br>(variantes d'affichage<br>spécifique) | Mise à l'arrêt         |
|-----------------------------|-----------------------|--------------------------|--------------------------------------------------------|-----------------------------------------------------------|------------------------|
| Electrolyse<br>Boost • 24 h |                       | • 12 h<br>• 24 h 24 h    | Automatique dès que le réglage de la durée est validé. | Bo 12 h                                                   |                        |
|                             | • 12 h                |                          |                                                        | Bo 24 h                                                   |                        |
|                             | • 24 h                |                          |                                                        | Boost 12 h                                                | Appuyer sur <b>J</b> . |
|                             |                       |                          | Boost 24 h                                             |                                                           |                        |

## 3.6.16. Etalonnage des sondes : informations préalables importantes

→ La sonde pH fournie d'origine est déjà étalonnée. Il n'est donc pas nécessaire d'effectuer un étalonnage de la sonde pH lors de la première mise en service de l'équipement.

<u>Cependant, il est impératif d'effectuer un étalonnage des sondes pH et ORP à chaque début de saison lors</u> <u>de la remise en service, et après chaque remplacement de sonde.</u>

## 3.6.17. Etalonnage de la sonde pH

- 1) Ouvrir les solutions étalon pH 7 et pH 10 (n'utiliser que des solutions étalon à usage unique).
- 2) Mettre à l'arrêt la filtration (et donc le coffret électronique).
- 3) Si la sonde est déjà installée :
  - a) Extraire la sonde du porte-sonde, sans la débrancher.
  - b) Retirer l'écrou du porte-sonde et le remplacer par le bouchon fourni.
  - Si la sonde n'est pas encore installée :

Raccorder la sonde au coffret électronique.

- 4) Mettre en marche le coffret électronique.
- 5) Aller au menu « Régulation PH Etalonnage ».
- 6) Effectuer la navigation avec les instructions ci-dessous :

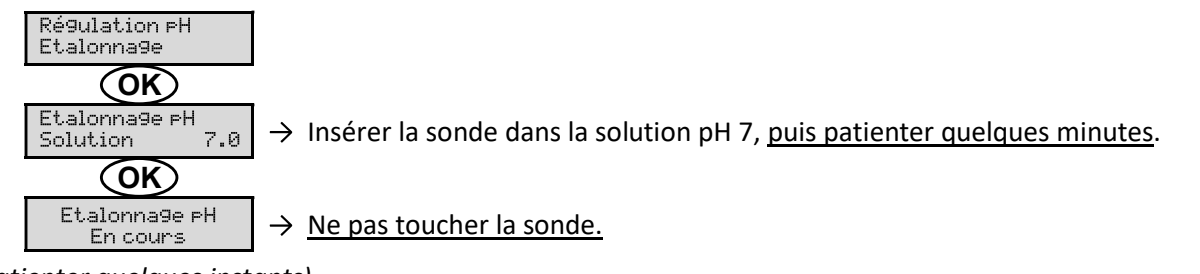

(Patienter quelques instants)

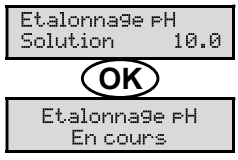

 $\rightarrow$  <u>Ne pas toucher la sonde.</u>

(Patienter quelques instants)

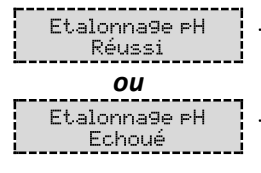

→ a) Rincer la sonde à l'eau courante, puis l'égoutter <u>sans l'essuyer</u>.
 b) Installer la sonde dans le porte-sonde.

→ a) Rincer la sonde à l'eau courante, puis l'égoutter sans l'essuyer.

b) Insérer la sonde dans la solution pH 10, puis patienter quelques minutes.

→ Effectuer une nouvelle fois la navigation avec les instructions ci-dessus, plusieurs fois si nécessaire. Si l'étalonnage échoue toujours, remplacer la sonde puis effectuer de nouveau un étalonnage.

## 3.6.18. Etalonnage de la sonde ORP

- 1) Ouvrir la solution étalon ORP 475 mV.
- 2) Mettre à l'arrêt la filtration (et donc le coffret électronique).
- 3) Si la sonde est déjà installée :
  - a) Extraire la sonde du porte-sonde, sans la débrancher.
  - b) Retirer l'écrou du porte-sonde et le remplacer par le bouchon fourni.

Si la sonde n'est pas encore installée :

Raccorder la sonde au coffret électronique.

- 4) Mettre en marche le coffret électronique.
- 5) Aller au menu « Electrolyse Etalonnage ORP ».
- 6) Effectuer la navigation avec les instructions ci-dessous :

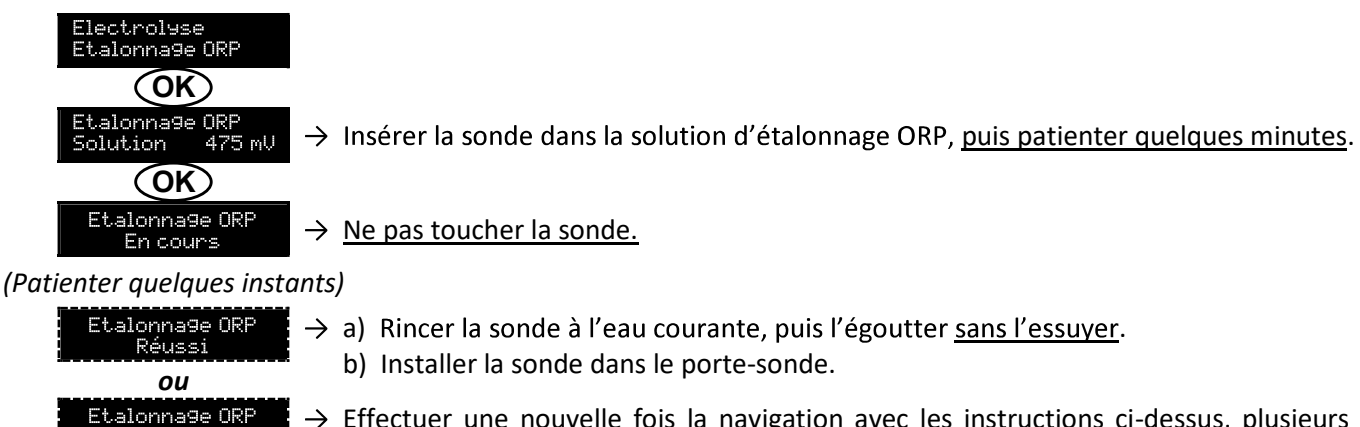

→ Effectuer une nouvelle fois la navigation avec les instructions ci-dessus, plusieurs fois si nécessaire. Si l'étalonnage échoue toujours, remplacer la sonde puis effectuer de nouveau un étalonnage.

## 3.6.19. Activation/désactivation de la régulation pH

| Menu          | Réglages possibles | Réglage par défaut |
|---------------|--------------------|--------------------|
| Régulation PH | • ON               | ON                 |
| Mode XXX      | OFF                |                    |

## 3.6.20. Injection manuelle

| Menu                            | Fonctions                                                                                                    | Réglages possibles                   | Réglage par défaut | Instructions                                                                                                    |
|---------------------------------|----------------------------------------------------------------------------------------------------|--------------------------------------|--------------------|----------------------------------------------------------------------------------------------------|
| Régulation PH<br>Injection Manu | <ul> <li>Amorçage de la pompe péristaltique et remplissage des tuyaux semirigides.</li> <li>Injection de correcteur pH.</li> <li>Moyen de vérification du bon fonctionnement de la pompe péristaltique.</li> </ul> | De 30 s à 10 mn,<br>par pas de 30 s. | 1 mn               | <ul> <li>Pour lancer une injection :<br/>Valider le réglage de la<br/>durée. (La pompe<br/>péristaltique tourne, et un<br/>décompte temporel<br/>s'affiche en temps réel.)</li> <li>Pour faire une pause, et<br/>pour relancer l'injection :<br/>Appuyer sur OK.</li> <li>Pour stopper l'injection :<br/>Appuyer sur O.</li> </ul> |

## 3.6.21. Communication Bluetooth

| Menu                       | Paramètre | Fonction                                                                                                    | Réglages possibles | Réglage par défaut |
|----------------------------|-----------|----------------------------------------------------------------------------------------------------|--------------------|--------------------|
|                            | Mode      | Activation/désactivation de la communication Bluetooth.                                                                                                    | • ON<br>• OFF      | ON                 |
| Communication<br>Bluetooth | Appairage | <ul> <li>Détection des appareils<br/>connectables à proximité du<br/>coffret électronique (sous<br/>60 secondes).</li> <li>Mise en réseau du coffret<br/>électronique et des<br/>appareils connectés.</li> </ul> | -                  |                    |
|                            | Reset     | Suppression du réseau reliant<br>le coffret électronique aux<br>appareils connectés.                                                                                                    |                    |                    |

→ Lors d'une mise à jour du logiciel du coffret électronique effectuée en Bluetooth, les 2 voyants (rouge et vert) clignotent alternativement.

## 3.6.22. Test électrolyse

 $\rightarrow$  Ce test est destiné aux professionnels, pour des opérations de maintenance de l'équipement.

| Menu                            | Navigation                                                                                                    |
|---------------------------------|----------------------------------------------------------------------------------------------------|
| Electrolyse<br>Test Electrolyse | $\begin{array}{c} \hline \text{Electrolyse} \\ \hline \text{Test Electrolyse} \\ \hline \text{CR} \\ \hline \text{Test Electrolyse} \\ \hline \text{En cours} & \text{XXX s} \end{array} \rightarrow Décompte temporel en temps réel } \\ \hline (Patienter quelques instants) \\ \hline \text{Test Electrolyse} \\ \hline \text{Réusai} \\ \hline \text{Du} \\ \hline \text{Test Electrolyse} \\ \hline \text{Pb Coffret} \\ \hline \text{OU} \\ \hline \hline \text{Test Electrolyse} \\ \hline \text{Pb Cellule} \\ \hline \hline \text{OV} \rightarrow faire un appui long.} \\ \hline \hline \text{Résultats Test} \\ \hline \text{I+ = XX.X V+ = XX.X} \\ \hline \hline \text{Résultats Test} \\ \hline \text{I- = XX.X U- = XX.X} \\ \hline \end{array} \right) \\ \end{array}$ |

## 3.6.23. Réinitialisation des paramètres

| Menu                         | Mise en garde importante                                                                       |  |  |
|------------------------------|------------------------------------------------------------------------------------------------|--|--|
| Paramètres<br>Réinit. Param. | La réinitialisation des paramètres annule tous les réglages effectués (configuration d'usine). |  |  |

## 3.7. Sécurités

## 3.7.1. Mode hivernage

### • Le mode hivernage :

- est activé par défaut.
- se met en marche automatiquement dès que la température de l'eau est inférieure à 15°C.

### • Lorsque le mode hivernage est en marche :

- Le message « Info Hivernage » s'affiche.
- La production est stoppée.
- La régulation du pH est maintenue si celle-ci est activée.
- **Pour mettre à l'arrêt le mode hivernage :** appuyer sur **OK**.
- Pour désactiver le mode hivernage : aller dans le menu « Paramètres Alarmes », « Alarmes Hivernage ».

### 3.7.2. Alarmes

- Toutes les alarmes sont activées par défaut.
- Toute alarme qui se déclenche s'affiche instantanément à l'écran.
- Pour acquitter une alarme : appuyer sur la touche OK ou 🤈 (appui court ou long, selon l'alarme).

| MESSAGE<br>AFFICHE /    | ACTION<br>AUTOMATIQUE<br>IMMEDIATE |                                    | CALISE                          |                                                                                                    | POSSIBILITE DE<br>DESACTIVATION |
|-------------------------|------------------------------------|------------------------------------|---------------------------------|----------------------------------------------------------------------------------------------------|---------------------------------|
| DEFAUT<br>DETECTE       | Arrêt de la production             | Arrêt de la<br>régulation<br>du pH | CAUSE                           | VERIFICATIONS ET REIVIEDES                                                                                                    | « Paramètres -<br>Alarmes »     |
| Alarme<br>Bidon PH vide | Non                                | Oui                                | Bidon de correcteur<br>pH vide. | Remplacer le bidon de<br>correcteur pH.                                                                                                    | Oui                             |
| Alarme<br>Courant Cel.  | Oui                                | Non                                | Problème de cellule.            | <ul> <li>Vérifier que la cellule n'est pas entartrée.</li> <li>Contrôler et ajuster si nécessaire la fréquence d'inversion du courant alimentant la cellule (menu « Electroluse - Inversion »).</li> <li>Vérifier que les connexions électriques aux bornes de la cellule sont suffisamment serrées et non oxydées.</li> <li>Vérifier que le câble d'alimentation de la cellule est en bon état.</li> <li>Vérifier que le connecteur du câble d'alimentation de la cellule est raccordé au coffret électronique.</li> <li>En dernier recours, remplacer la cellule.</li> </ul> | Non                             |

| MESSAGE                        | ACTION AUT             |                           |                                                                                                    |                                                                                                    | POSSIBILITE DE                |
|--------------------------------|------------------------|---------------------------|----------------------------------------------------------------------------------------------------|----------------------------------------------------------------------------------------------------|-------------------------------|
| AFFICHE /<br>DEFAUT<br>DETECTE | Arrêt de la production | Arrêt de la<br>régulation | CAUSE                                                                                                    | VERIFICATIONS ET REMEDES                                                                                                    | VIA LE MENU<br>« Paramètres - |
|                                |                        | ай рн                     |                                                                                                    | Vérifier que :                                                                                                    | HIARMES #                     |
| Alarme<br>Débit                | Oui                    | Oui                       | <ul> <li>le capteur débit est raccordé<br/>au coffret électronique.</li> <li>le capteur débit est activé<br/>(menu « Panamètres -<br/>Capteurs »).</li> <li>Débit d'eau<br/>insuffisant dans le<br/>circuit de filtration.</li> <li>la pompe de<br/>filtration fonctionne<br/>correctement.</li> <li>le circuit de filtration n'est<br/>pas bouché.</li> <li>le niveau d'eau dans la<br/>piscine est suffisant.</li> </ul> |                                                                                                    | Non                           |
| Alarme<br>Défaut com.          | Oui                    | Non                       | Perte de<br>communication<br>entre la carte de<br>commande et la<br>carte de puissance<br>du coffret<br>électronique.                                                                                                    | Contacter un professionnel.                                                                                                    | Non                           |
| Info<br>Etalonna9e pH          | Non                    | Non                       | Etalonnage de la sonde pH incorrect.                                                                                                    | Effectuer un étalonnage de la sonde pH.                                                                                                    | Oui                           |
| Alarme<br>Injection PH         | Non                    | Oui                       | Succession de 5<br>tentatives de<br>correction du pH<br>infructueuses.                                                                                                    | <ul> <li>Vérifier que le bidon de correcteur pH n'est pas vide.</li> <li>Effectuer une injection manuelle (menu « Régulation PH - Injection Manu »).</li> <li>Vérifier l'état du filtre lesteur et du raccord d'injection.</li> <li>Vérifier les réglages dans les menus « Régulation PH - Consigne », « Régulation PH - Correcteur » et « Paramètres - Volume ».</li> <li>Effectuer un étalonnage de la sonde pH.</li> </ul> | Oui                           |
| Alarme<br>Manque eau           | Oui                    | Oui                       | Quantité d'eau<br>insuffisante dans le<br>circuit de filtration.                                                                                                    | Vérifier que la pompe de filtration tourne correctement.                                                                                                    | Oui                           |
| Alarme<br>Régulation ORP       | Oui                    | Non                       | Mesure ORP hors<br>tolérance durant 48<br>heures<br>(dépassement de ±<br>400 mV par rapport<br>à la consigne ORP).                                                                                                    | <ul> <li>Effectuer un « Test<br/>Electroluse ».</li> <li>Effectuer un étalonnage de<br/>la sonde ORP.</li> <li>Aller dans le menu<br/>« Electroluse - Prod. ORP » et<br/>vérifier que la consigne de<br/>production est à 100 %.</li> </ul>                                                                                                    | Oui                           |

| MESSAGE                  | ACTION AUTOMATIQUE<br>IMMEDIATE |                                                                     |                                                                                                    |                                                                                                    | POSSIBILITE DE<br>DESACTIVATION                   |
|--------------------------|---------------------------------|---------------------------------------------------------------------|----------------------------------------------------------------------------------------------------|----------------------------------------------------------------------------------------------------|---------------------------------------------------|
| DEFAUT<br>DETECTE        | Arrêt de la production          | Arrêt de la<br>régulation<br>du pH                                  | CAUSE                                                                                                    | VERIFICATIONS ET REMEDES                                                                                                    | <b>VIA LE MENU</b><br>« Paramètres -<br>Alarmes » |
| Alarme<br>Sel Faible Oui |                                 | Dui Non                                                             | Taux de sel<br>inférieur à 2,5 g/L<br>(ou 1,5 g/L si<br>équipement Low<br>Salt).                                                                                                   | <ul> <li>Contrôler le taux de sel dans<br/>la piscine avec une trousse<br/>d'analyse récente.</li> <li>Faire un appoint de sel si<br/>nécessaire, de manière à<br/>obtenir un taux de sel de 5<br/>kg/m<sup>3</sup> (ou 2,5 kg/m<sup>3</sup> si<br/>équipement Low Salt).</li> </ul> | Oui                                               |
|                          |                                 | Quantité<br>insuffisante d'eau<br>dans le circuit de<br>filtration. | <ul> <li>Vérifier que la canalisation<br/>au niveau du capteur sel est<br/>totalement remplie d'eau.</li> <li>Faire un appoint d'eau dans<br/>la piscine si nécessaire.</li> </ul> |                                                                                                    |                                                   |

## 3.7.3. Précautions importantes concernant la pompe péristaltique

### Lorsque l'un des 2 messages ci-dessous s'affiche, la pompe péristaltique tourne.

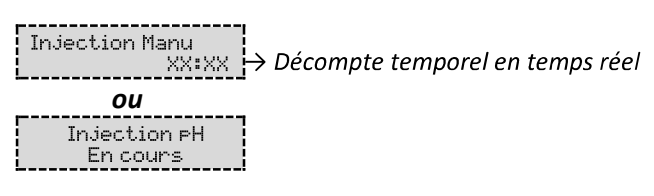

### Dans ce cas, ne retirer en aucun cas la face avant du coffret électronique.

### ightarrow En cas de doute sur le bon fonctionnement de la pompe péristaltique :

- 1) Mettre à l'arrêt le coffret électronique.
- 2) Retirer la face avant du coffret électronique.
- 3) Retirer le tuyau interne à la pompe péristaltique.
- 4) Effectuer une injection manuelle à vide.

### 3.8. Informations complémentaires

| Menu                                 | Signification                               |  |  |
|--------------------------------------|---------------------------------------------|--|--|
| Version Logiciel<br>MASTER: XX.XX.XX | Programme de la carte de commande           |  |  |
| Version Lo9iciel<br>SLAVE: XX.XX.XX  | Programme de la carte de puissance          |  |  |
| ID Code:<br>XXXXXXX                  | Code de configuration                       |  |  |
| Numéro de série:<br>XXXX-XXXXXX-XXX  | Numéro de série                             |  |  |
| Adresse MAC:<br>XXXXXXXXXXX          | Adresse MAC pour connexion Bluetooth        |  |  |
| Température MCU:<br>XX°C             | Température interne au coffret électronique |  |  |

### 4. GARANTIE

Avant tout contact avec votre revendeur, merci de bien vouloir vous munir :

- de votre facture d'achat.
- du n° de série du coffret électronique.
- de la date d'installation de l'équipement.

- des paramètres de votre piscine (salinité, pH, taux de chlore, température d'eau, taux de stabilisant, volume de la piscine, temps de filtration journalier, etc.).

Nous avons apporté tous nos soins et notre expérience technique à la réalisation de cet équipement. Il a fait l'objet de contrôles qualité. Si malgré toute l'attention et le savoir-faire apportés à sa fabrication, vous aviez à mettre en jeu notre garantie, celle-ci ne s'appliquerait qu'au remplacement gratuit des pièces défectueuses de cet équipement (port aller/retour exclu).

### Durée de la garantie (date de facture faisant foi)

Coffret électronique : 2 ans.

Cellule : - 1 an minimum hors Union Européenne (hors extension de garantie).

- 2 ans minimum Union Européenne (hors extension de garantie).

Sondes : selon modèle.

Réparations et pièces détachées : 3 mois.

Les durées indiquées ci-dessus correspondent à des garanties standard. Toutefois, celles-ci peuvent varier selon le pays d'installation et le circuit de distribution.

#### Objet de la garantie

La garantie s'applique sur toutes les pièces à l'exception des pièces d'usure qui doivent être remplacées régulièrement. L'équipement est garanti contre tout défaut de fabrication dans le cadre strict d'une utilisation normale.

### <u>S.A.V.</u>

Toutes les réparations s'effectuent en atelier.

Les frais de transport aller et retour sont à la charge de l'utilisateur.

L'immobilisation et la privation de jouissance d'un appareil en cas de réparation éventuelle ne sauraient donner lieu à des indemnités. Dans tous les cas, le matériel voyage toujours aux risques et périls de l'utilisateur. Il appartient à celui-ci avant d'en prendre livraison, de vérifier qu'il est en parfait état et le cas échéant d'émettre des réserves sur le bordereau de transport du transporteur. Confirmer auprès du transporteur dans les 72 h par lettre recommandée avec accusé réception.

Un remplacement sous garantie ne saurait en aucun cas prolonger la durée de garantie initiale.

#### Limite d'application de la garantie

Dans le but d'améliorer la qualité de ses produits, le fabricant se réserve le droit de modifier, à tout moment et sans préavis, les caractéristiques de ses fabrications.

La présente documentation n'est fournie qu'à titre d'information et n'a aucune implication contractuelle vis-à-vis des tiers.

La garantie du constructeur, qui couvre les défauts de fabrication, ne doit pas être confondue avec les opérations décrites dans la présente documentation.

L'installation, la maintenance et, de manière plus générale, toute intervention concernant les produits du fabricant, doivent être réalisées exclusivement par des professionnels. Ces interventions devront par ailleurs être réalisées conformément aux normes en vigueur dans le pays d'installation au jour de l'installation. L'utilisation d'une pièce autre que celle d'origine, annule ipso facto la garantie sur l'ensemble de l'équipement.

Sont exclus de la garantie :

- Les équipements et la main d'œuvre fournis par un tiers lors de l'installation du matériel.

- Les dommages causés par une installation non-conforme.
- Les problèmes causés par une altération, un accident, un traitement abusif, la négligence du professionnel ou de l'utilisateur final, les réparations non autorisées, l'incendie, l'inondation, la foudre, le gel, un conflit armé ou tout autre cas de force majeure.

Aucun matériel endommagé suite au non-respect des consignes de sécurité, d'installation, d'utilisation et d'entretien énoncées dans la présente documentation ne sera pris en charge au titre de la garantie.

Tous les ans, nous apportons des améliorations à nos produits et logiciels. Ces nouvelles versions sont compatibles avec les modèles précédents. Les nouvelles versions de matériels et de logiciels ne peuvent être ajoutées aux modèles antérieurs dans le cadre de la garantie.

#### Mise en œuvre de la garantie

Pour plus d'informations sur la présente garantie, appelez votre professionnel ou notre Service Après-Vente. Toute demande devra être accompagnée d'une copie de la facture d'achat.

#### Lois et litiges

La présente garantie est soumise à la loi française et à toutes directives européennes ou traités internationaux, en vigueur au moment de la réclamation, applicables en France. En cas de litige sur son interprétation ou son exécution, il est fait attribution de compétence au seul TGI de Montpellier (France).

# **TABLE OF CONTENTS**

| 1. | FUN                      | CTIONS  | OF THE EQUIPMENT                                                  | 2    |  |  |  |  |  |  |
|----|--------------------------|---------|-------------------------------------------------------------------|------|--|--|--|--|--|--|
| 2. | INST                     | ALLATIC | DN DIAGRAM                                                        | 3    |  |  |  |  |  |  |
| 3. | ELEC                     | TRONIC  | S CABINET                                                         | 4    |  |  |  |  |  |  |
|    | 3.1. First commissioning |         |                                                                   |      |  |  |  |  |  |  |
|    | 3.2. Keypad              |         |                                                                   |      |  |  |  |  |  |  |
|    | 3.3.                     | LEDs    |                                                                   | 5    |  |  |  |  |  |  |
|    | 3.4.                     | Screen  |                                                                   | 5    |  |  |  |  |  |  |
|    | 3.5.                     | Menu r  | navigation                                                        | 6    |  |  |  |  |  |  |
|    | 3.6.                     | Feature | 25                                                                | 7    |  |  |  |  |  |  |
|    |                          | 3.6.1.  | Selecting the display language                                    | 7    |  |  |  |  |  |  |
|    |                          | 3.6.2.  | Setting the date and time                                         | 7    |  |  |  |  |  |  |
|    |                          | 3.6.3.  | Specification of the volume of the pool                           | 7    |  |  |  |  |  |  |
|    |                          | 3.6.4.  | Specification of the pH corrector type                            | 7    |  |  |  |  |  |  |
|    |                          | 3.6.5.  | Specification of the concentration of the pH corrector            | 7    |  |  |  |  |  |  |
|    |                          | 3.6.6.  | Sensor settings                                                   | 8    |  |  |  |  |  |  |
|    |                          | 3.6.7.  | Calibration of the water temperature measurement                  | 9    |  |  |  |  |  |  |
|    |                          | 3.6.8.  | Calibration of the salt rate measurement                          | 9    |  |  |  |  |  |  |
|    |                          | 3.6.9.  | Calibration of the pH measurement                                 | 9    |  |  |  |  |  |  |
|    |                          | 3.6.10. | Setting the inversion frequency of the current supplying the cell | 9    |  |  |  |  |  |  |
|    |                          | 3.6.11. | Selecting the chlorinator operating mode                          | 9    |  |  |  |  |  |  |
|    |                          | 3.6.12. | Setting the production setpoint                                   | . 10 |  |  |  |  |  |  |
|    |                          | 3.6.13. | Setting the pH setpoint                                           | . 10 |  |  |  |  |  |  |
|    |                          | 3.6.14. | Setting the ORP setpoint                                          | . 10 |  |  |  |  |  |  |
|    |                          | 3.6.15. | Boost mode                                                        | . 10 |  |  |  |  |  |  |
|    |                          | 3.6.16. | Calibrating the probes : important advance information            | . 11 |  |  |  |  |  |  |
|    |                          | 3.6.17. | Calibrating the pH probe                                          | . 11 |  |  |  |  |  |  |
|    |                          | 3.6.18. | Calibrating the ORP probe                                         | . 12 |  |  |  |  |  |  |
|    |                          | 3.6.19. | Activation/deactivation of pH regulation                          | . 12 |  |  |  |  |  |  |
|    |                          | 3.6.20. | Manual injection                                                  | . 12 |  |  |  |  |  |  |
|    |                          | 3.6.21. | Bluetooth communication                                           | . 13 |  |  |  |  |  |  |
|    |                          | 3.6.22. | Chlorination test                                                 | . 13 |  |  |  |  |  |  |
|    |                          | 3.6.23. | Settings reset                                                    | . 13 |  |  |  |  |  |  |
|    | 3.7.                     | Safety. |                                                                   | . 14 |  |  |  |  |  |  |
|    |                          | 3.7.1.  | Wintering mode                                                    | . 14 |  |  |  |  |  |  |
|    |                          | 3.7.2.  | Alarms                                                            | . 14 |  |  |  |  |  |  |
|    |                          | 3.7.3.  | Important precautions regarding the peristaltic pump              | . 16 |  |  |  |  |  |  |
|    | 3.8.                     | Further | information                                                       | . 16 |  |  |  |  |  |  |
| 4. | GUA                      | RANTEE  | · · · · · · · · · · · · · · · · · · ·                             | . 17 |  |  |  |  |  |  |

## **1. FUNCTIONS OF THE EQUIPMENT**

| Model | Chlorine production<br>by electrolysis | pH regulation | Inspection of chlorine<br>production<br>using the ORP probe |
|-------|----------------------------------------|---------------|-------------------------------------------------------------|
| UNO   | ✓                                      |               |                                                             |
| DUO   | ✓                                      | ~             |                                                             |
| PRO   | ✓                                      | ✓             | ✓                                                           |

- The electrical connections at cell-level must not point upwards, to avoid any deposits of water or humidity on them.
- The pH corrector container must be installed at least 2 meters away from any electrical device or any other chemicals.
- <u>Never use hydrochloric acid</u>, its use may lead to irreversible damage to the device and void the warranty. Use only a pH corrector (acid or basic) recommended by your professional.

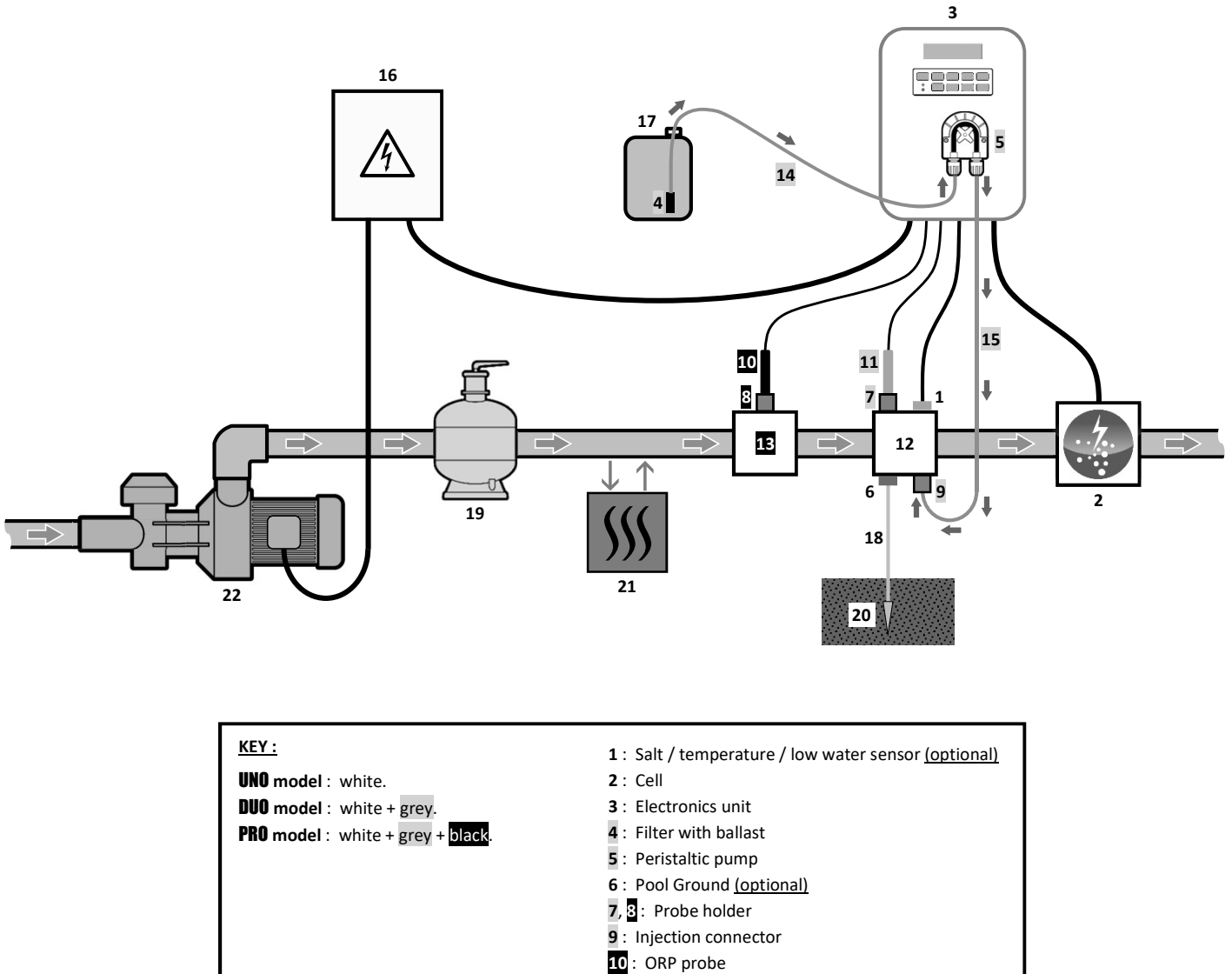

- 11 : pH probe
- 12, 13 : Bracket
- 14, 15 : Semi-flexible tubing

#### ELEMENTS NOT SUPPLIED :

- 16 : Electrical power supply
- 17 : pH corrector container
- 18 : Copper cable
- 19 : Filter
- 20 : Ground rod
- 21 : Heat pump
- 22 : Filtration pump

## 3. ELECTRONICS UNIT

## 3.1. First commissioning

When switching on the electronics unit for the first time, carry out the following programming.

| Successive<br>menus | Possible settings                                                                                                    | Navigation                                               |  |  |
|---------------------|----------------------------------------------------------------------------------------------------|----------------------------------------------------------|--|--|
| Lan9ues<br>FRANCAIS | <ul> <li>Français</li> <li>English</li> <li>Deutsch</li> <li>Español</li> <li>Italiano</li> <li>Nederlander</li> <li>Portugués</li> </ul> | For each parameter, select a data item with the <b>A</b> |  |  |
| Volume<br>50 m3     | From 10 to 200 m <sup>3</sup> , in increments of 10.                                                                                      |                                                          |  |  |
| Date 01/01/01       | Day / Month / Year                                                                                                    |                                                          |  |  |
| Time<br>XX:XX       | Hour / Minute                                                                                                    |                                                          |  |  |
| Diselay<br>In line  | <ul><li>In line</li><li>Dashboard</li></ul>                                                                                               |                                                          |  |  |

## 3.2. Keypad

| COMMA<br>(depend<br>mod | AND KEY<br>ding on<br>del) | FUNCTION                                                                                                    |  |  |  |
|-------------------------|----------------------------|----------------------------------------------------------------------------------------------------|--|--|--|
| См                      | ENU                        | <ul> <li>Switching on the electronics unit.         <ul> <li>→ A few minutes after switching on, production starts automatically (with or without ORP check).</li> </ul> </li> <li>Switching off the electronics unit (press and hold).         <ul> <li>→ When switching off, the screen and the green LED turn off while the red LED comes on.</li> <li>→ If an alarm has been activated, press first on つ to switch off.</li> </ul> </li> <li>Access the menus.</li> </ul> |  |  |  |
| BOO                     | OST                        | Boost mode starts for 24 hours.                                                                                                    |  |  |  |
| T°C                     |                            | <ul> <li>Water temperature display for a few seconds (only if the default display is set to « In line display »).</li> <li>Direct access to the « Parameters - Temp. Adjust » menu (press and hold).</li> </ul>                                                                                                    |  |  |  |
| SALT                    |                            | <ul> <li>Salt level display for a few seconds (only if the default display is set to « In line display »).</li> <li>Direct access to the « Parameters - Salt Adjust » menu (press and hold).</li> </ul>                                                                                                    |  |  |  |
| рН                      |                            | <ul> <li>This command key is only present on the <b>DUO</b> and <b>PRO</b> models.</li> <li>Direct access to the « FH Regulation - Calibration » menu (press and hold).</li> </ul>                                                                                                    |  |  |  |
| <u>↑</u>                |                            | Selecting a value or data element.                                                                                                    |  |  |  |
| 5                       |                            | <ul> <li>Cancellation of an entry</li> <li>Back to previous menu.</li> <li>Stopping Boost mode.</li> </ul>                                                                                                    |  |  |  |
| ок                      | <b>~</b>                   | <ul> <li>Command confirmation.</li> <li>Entering a menu.</li> <li>Dismissing an alarm.</li> </ul>                                                                                                    |  |  |  |

| Colour | Status          | Meaning                                                   |  |
|--------|-----------------|-----------------------------------------------------------|--|
| Green  | Continuously on | Production in progress                                    |  |
| Ded    | Continuously on | Electronics unit powered off, or wintering mode activated |  |
| Reu    | Flashing        | Alarm activated                                           |  |

## 3.4. Screen

- If display flashing : information awaiting confirmation, or alarm activated.
- <u>If display solid</u>: confirmed or read-only information.

| DEFAULT DISPLAY |                       |                             |                     |                                                                  |                                 |
|-----------------|-----------------------|-----------------------------|---------------------|------------------------------------------------------------------|---------------------------------|
| MODEL           | Setting via the       |                             |                     | МЕА                                                              | NING                            |
| WIODEL          | <b>«</b> Parameters – | Overview                    |                     | MLANING                                                          |                                 |
|                 | Display <b>» menu</b> |                             |                     |                                                                  |                                 |
|                 |                       |                             | Productio           | n setpoint                                                       |                                 |
|                 | In line display       | PROD.                       | XXX %               | The point just after « PROD » app                                | ears when production is running |
|                 |                       |                             |                     | (additional indicator on the green LED).                         |                                 |
|                 |                       |                             |                     | Production setpoint                                              |                                 |
| UNO             |                       |                             |                     | The point just after « % »                                       |                                 |
|                 | Dashboard             | XXX %.                      | XX.X 9/L            | appears when production is                                       | Salt levels                     |
|                 | Dashboard             |                             | XX.X °C             | running (additional indicator                                    |                                 |
|                 |                       |                             |                     | on the green LED).                                               |                                 |
|                 |                       |                             |                     |                                                                  | Water temperature               |
|                 | In line display       | PROD. XXX %<br>PH X.X       |                     | Productio                                                        | n setpoint                      |
|                 |                       |                             | XXX                 | The point just after « PROD » appears when production is running |                                 |
|                 |                       |                             | X.X                 | (additional indicator on the green LED).                         |                                 |
| DUO             |                       |                             | Measuring the pH    |                                                                  |                                 |
| DOO             | Dashboard             |                             | XX.X 9∕L<br>XX.X °C | Production setpoint                                              |                                 |
| <b>PRO</b> (1)  |                       | XXX 2. ><br>PH X.X          |                     | The point just after « 🙁 »                                       |                                 |
| . ,             |                       |                             |                     | appears when production is                                       | Salt levels                     |
|                 |                       |                             |                     | running (additional indicator                                    |                                 |
|                 |                       |                             |                     | on the green LED).                                               |                                 |
|                 |                       |                             |                     | Measuring the pH                                                 | Water temperature               |
|                 |                       |                             |                     | ORP mea                                                          | surement                        |
|                 | In line display       | ORP. XXX mV                 | XXX mU              | The point just after « ORP » appears when production is runr     |                                 |
|                 | in line display       | РH                          | Χ.Χ                 | (additional indicator on the green LED).                         |                                 |
|                 |                       |                             |                     | Measurir                                                         | ng the pH                       |
| <b>PRN</b> (2)  |                       |                             |                     | ORP measurement                                                  |                                 |
| 1 10 (2)        |                       |                             |                     | The point just after « mu »                                      |                                 |
|                 | Dashboard             | XXX mU. XX.X<br>PH X.X XX.X | XX.X 97L            | appears when production is                                       | Salt levels                     |
|                 |                       |                             | XX.X°C              | running (additional indicator                                    |                                 |
|                 |                       |                             |                     | on the green LED).                                               |                                 |
|                 |                       |                             |                     | Measuring the pH                                                 | Water temperature               |

(1): If the chlorinator operating mode is set to "%".

(2): If the chlorinator operating mode is set to "ORP".

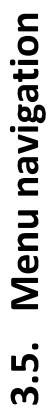

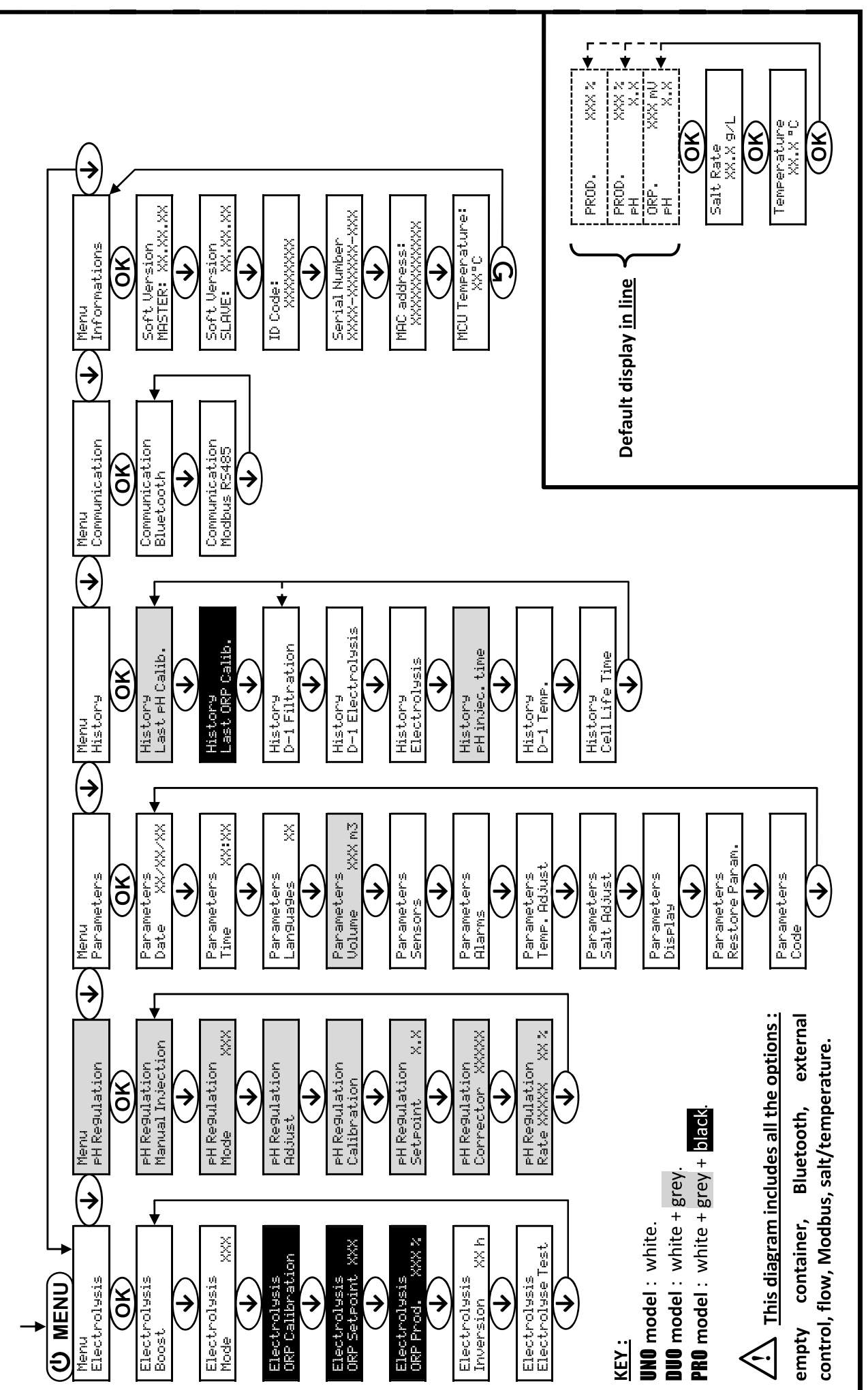

| 3.6.1. | Selecting the display language |
|--------|--------------------------------|
|--------|--------------------------------|

| Menu                       | Possible settings                                                                                                    | Default setting |
|----------------------------|----------------------------------------------------------------------------------------------------|-----------------|
| Parameters<br>Languages XX | <ul> <li>Français</li> <li>English</li> <li>Deutsch</li> <li>Español</li> <li>Italiano</li> <li>Nederlander</li> <li>Portugués</li> </ul> | Français        |

## 3.6.2. Setting the date and time

| Menu Possible settings      |                    | Default setting |
|-----------------------------|--------------------|-----------------|
| Parameters<br>Date XX/XX/XX | Day / Month / Year | 01/01/01        |
| Parameters<br>Time XX:XX    | Hour / Minute      | random          |

## 3.6.3. Specification of the volume of the pool

| Menu Possible settings                                                         |  | Default setting   |  |
|--------------------------------------------------------------------------------|--|-------------------|--|
| Parameters<br>Volume XXX m3 From 10 to 200 m <sup>3</sup> , in increments of 1 |  | 50 m <sup>3</sup> |  |

## 3.6.4. Specification of the pH corrector type

| Menu                            | Possible settings | Meaning | Default setting |  |
|---------------------------------|-------------------|---------|-----------------|--|
| PH Re9ulation<br>Corrector XXXX | Acid              | pH-     | Acid            |  |
|                                 | Base              | pH+     |                 |  |

## 3.6.5. Specification of the concentration of the pH corrector

| Menu Possible settings                                              |  | Default setting |  |
|---------------------------------------------------------------------|--|-----------------|--|
| PH Regulation<br>Rate XXXX XX X From 5 to 55 %, in increments of 1. |  | 37 %            |  |

## 3.6.6. Sensor settings

| Menu                  | Sensor        | Setting | Possible settings                                   | Default setting |
|-----------------------|---------------|---------|-----------------------------------------------------|-----------------|
|                       | Cover/Ext cmd | Mode    | <ul><li>Cover</li><li>OFF</li><li>Ext cmd</li></ul> | Cover           |
| Parameters<br>Sensors |               | Туре    | • NO<br>• NC                                        | NO              |
|                       | Flow/pH Can   | Mode    | <ul><li>Flow</li><li>OFF</li><li>pH Can</li></ul>   | OFF             |
|                       |               | Туре    | • NO<br>• NC                                        | NO              |
|                       | Salt          | _       | • ON                                                | ON              |
|                       | Temperature   | _       | <ul> <li>OFF</li> </ul>                             | ÖN              |

Ext cmd : external command.

pH Can : empty container sensor.

<u>ON</u>: sensor activated.

OFF : sensor disabled.

<u>NO :</u> switch normally open.

<u>NC :</u> switch normally closed.

| Sensor activated | Configuration                                                                     | Specific<br>display   | Production    | pH regulation |
|------------------|-----------------------------------------------------------------------------------|-----------------------|---------------|---------------|
| Cover            | Open cover                                                                        | -                     | Maintained    |               |
| Cover            | Closed cover                                                                      | Cover                 | Divided by 5* |               |
| External command | Command activated                                                                 | -                     | Maintained    | Maintained    |
| External command | Command not activated                                                             | Ext                   | Stopped       |               |
| EL.              | Sufficient flow                                                                   | -                     | Maintained    |               |
| FIOW             | Zero flow                                                                         | Alarm<br>Flow         | Stopped       | Stoppod       |
| Empty container  | Empty container                                                                   | Alarm<br>FH Can empty | Maintained    | Stopped       |
|                  | Container not empty                                                               | -                     | Maintained    |               |
| Colt             | Salt level less than 2.5 g/L<br>(or 1.5 g/L if Low Salt equipment)                | Alarm<br>Low Salt     | Stopped       |               |
| Salt             | Salt level equal to or greater than 2.5 g/L<br>(or 1.5 g/L if Low Salt equipment) | -                     | Maintained    | Maintained    |
|                  | Water temperature below 15°C                                                      | Low Temp Mode         | Stopped       |               |
| Temperature      | Water temperature equal to or higher<br>than 15°C                                 | -                     | Maintained    |               |

\* Modifiable value on the **PRO** model.

## 3.6.7. Calibration of the water temperature measurement

 $\rightarrow$  If the temperature sensor is disabled, the menu below does not appear.

| Menu                      | Possible settings                                                               | Default setting       |
|---------------------------|---------------------------------------------------------------------------------|-----------------------|
| Parameters<br>Temp.Adjust | From - to + 5°C compared to the measurement displayed,<br>in increments of 0.5. | Measurement displayed |

### 3.6.8. Calibration of the salt rate measurement

 $\rightarrow$  If the salt sensor is disabled, the menu below does not appear.

| Menu                      | Possible settings                        | Default setting       |
|---------------------------|------------------------------------------|-----------------------|
| Parameters<br>Salt Adjust | From 1.5 to 8 g/L, in increments of 0.1. | Measurement displayed |

## 3.6.9. Calibration of the pH measurement

| Menu                    | Possible settings                      | Default setting       |
|-------------------------|----------------------------------------|-----------------------|
| PH Regulation<br>Adjust | From 6.5 to 7.5, in increments of 0.1. | Measurement displayed |

## 3.6.10. Setting the inversion frequency of the current supplying the cell

<u>Current inversion aims to prevent scale deposits on the cell. Current inversion must be set following the table</u> below in order to ensure that the cell continues to operate correctly in the long term.

| Water hardness (°f)     | 0 to 5 | 5 to 12 | 12 to 20 | 20 to 40 | 40 to 60 | > 60 |
|-------------------------|--------|---------|----------|----------|----------|------|
| Inversion frequency (h) | 16     | 10      | 8        | 6        | 4        | 2    |

| Menu                           | Possible settings                   | Default setting |
|--------------------------------|-------------------------------------|-----------------|
| Electrolysis<br>Inversion XX h | From 2 to 24 h, in increments of 1. | 6 h             |

## 3.6.11. Selecting the chlorinator operating mode

| Menu                     | Possible settings<br>(depending on model) | Meaning                                                                                                    | Default setting                                                               |
|--------------------------|-------------------------------------------|----------------------------------------------------------------------------------------------------|-------------------------------------------------------------------------------|
|                          | %                                         | Continual production, following the production setpoint.                                                     |                                                                               |
| Electrolysis<br>Mode XXX | ORP                                       | Inspection of production using the ORP probe, according to the ORP setpoint and the ORP production setpoint. | <ul> <li>For UNO and DUO models : %.</li> <li>For PRO model : ORP.</li> </ul> |
|                          | OFF                                       | Deactivation of the chlorinator cell.                                                                        |                                                                               |

 $\rightarrow$  The choice of operating mode can be seen on the initial display (« PROD » as a %, or « ORP » in mV).

## 3.6.12. Setting the production setpoint

| Chlorinator<br>operating mode | Menu                            | Specific instructions                                                                         | Possible settings                                                                          | Default setting |
|-------------------------------|---------------------------------|-----------------------------------------------------------------------------------------------|--------------------------------------------------------------------------------------------|-----------------|
| %                             | Default display                 | Directly select a value using the $\uparrow$ $\checkmark$ buttons (no confirmation required). | <ul> <li>From 10 to 100 %, in increments of 1.</li> <li>10 % or OFE (depending)</li> </ul> | 100 %           |
| ORP                           | Electrolysis<br>ORP Prod. XXX % | -                                                                                             | on the operating mode of the chlorinator).                                                 |                 |

## 3.6.13. Setting the pH setpoint

| Menu                          | Possible settings                      | Default setting |
|-------------------------------|----------------------------------------|-----------------|
| PH Regulation<br>Setpoint X.X | From 6.8 to 7.6, in increments of 0.1. | 7.2             |

## 3.6.14. Setting the ORP setpoint

| Menu                             | Possible settings                        | Default setting |
|----------------------------------|------------------------------------------|-----------------|
| Electrolysis<br>ORP Setpoint XXX | From 200 to 900 mV, in increments of 10. | 670 mV          |

## 3.6.15. Boost mode

### Boost mode :

- sets the production setpoint up to 125 %, for a fixed period.

- can be manually stopped at any time.

- can be used when chlorine is urgently needed.

### Boost mode cannot replace a conventional shock treatment in cases of water not fit for bathing.

- If the Boost mode is restarted manually while it is already running, the Boost mode resets for the duration displayed.
- Boost mode cannot be switched on if an alarm has been triggered. After having resolved and dismissed this alarm, wait a few moments in order to be able to activate the Boost mode.
- When the Boost mode ends or is manually stopped, production continues according to the initial setpoint.
- Boost mode continues after powering off the electronics unit.

### **Operation with a cover sensor :**

- Boost mode cannot be switched on with the cover shut.
- If the cover is closed with Boost mode switched on, Boost mode automatically stops.

| Menu                  | Possible settings        | Default<br>setting             | Switching on             | Operation indicator<br>(specific display variants) | Switching off |
|-----------------------|--------------------------|--------------------------------|--------------------------|----------------------------------------------------|---------------|
|                       |                          |                                |                          | Bo 12 h                                            |               |
| Electrolysis<br>Boost | • 12 h<br>• 24 h<br>24 h | 24 4                           | Automatic as soon as the | Bo 24 h                                            |               |
|                       |                          | duration setting is confirmed. | Boost 12 h               |                                                    |               |
|                       |                          |                                |                          | Boost 24 h                                         |               |

## 3.6.16. Calibrating the probes : important advance information

→ The original pH probe is already calibrated. It is therefore not necessary to carry out calibration of the pH probe when putting the equipment into service for the first time.

However, it is imperative to carry out a calibration of the pH and ORP probes at the beginning of each season when returning to service, and after each probe replacement.

## 3.6.17. Calibrating the pH probe

- 1) Open the pH 7 and pH 10 calibration solutions (use only single-use calibration solutions).
- 2) Turn off the filtration (and therefore the electronics unit).
- 3) If the probe is already installed :
  - a) Remove the probe from the probe holder, without disconnecting it.
  - b) Remove the probe holder nut and replace it with the stopper supplied.

If the probe is not already installed :

Connect the probe to the electronics unit.

- 4) Turn on the electronics unit.
- 5) Go to the « PH Regulation Calibration » menu.
- 6) Navigate through the menus following the instructions below :

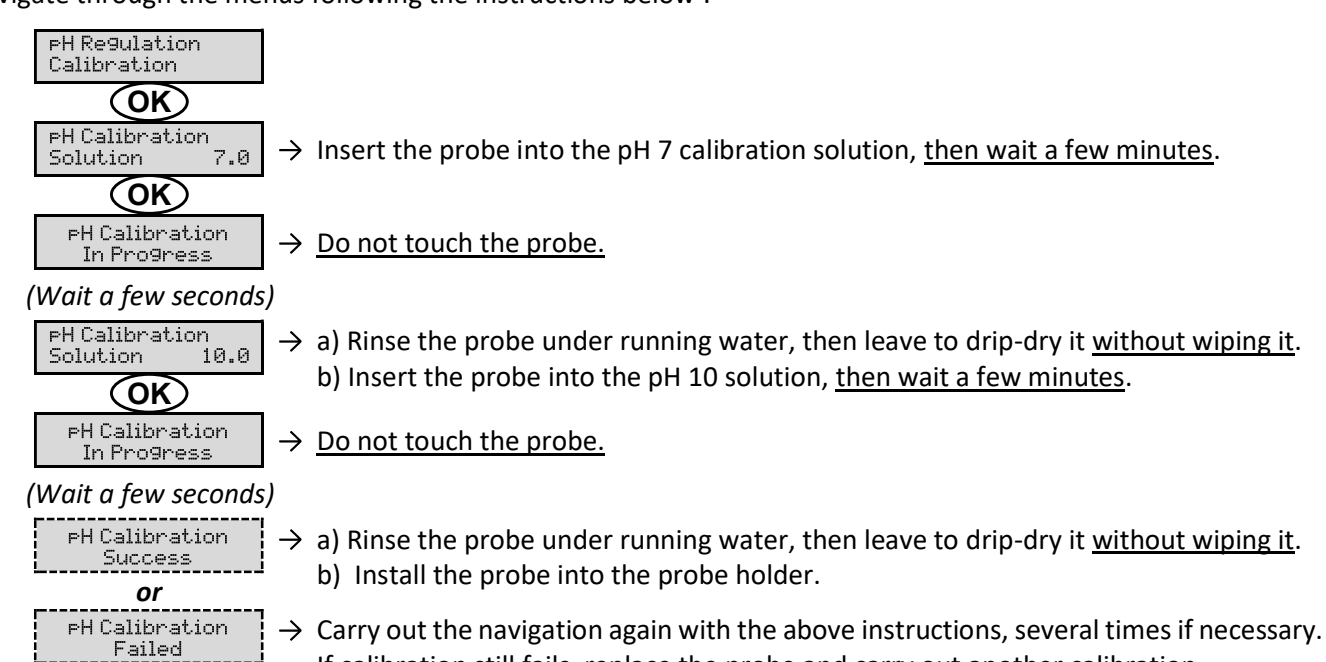

If calibration still fails, replace the probe and carry out another calibration.

## 3.6.18. Calibrating the ORP probe

- 1) Open the ORP 475 mV calibration solution.
- 2) Turn off the filtration (and therefore the electronics unit).
- 3) If the probe is already installed :
  - a) Remove the probe from the probe holder, without disconnecting it.
  - b) Remove the probe holder nut and replace it with the stopper supplied.

### If the probe is not already installed :

Connect the probe to the electronics unit.

- 4) Turn on the electronics unit.
- 5) Go to the « Electrolysis ORP Calibration » menu.
- 6) Navigate through the menus following the instructions below :

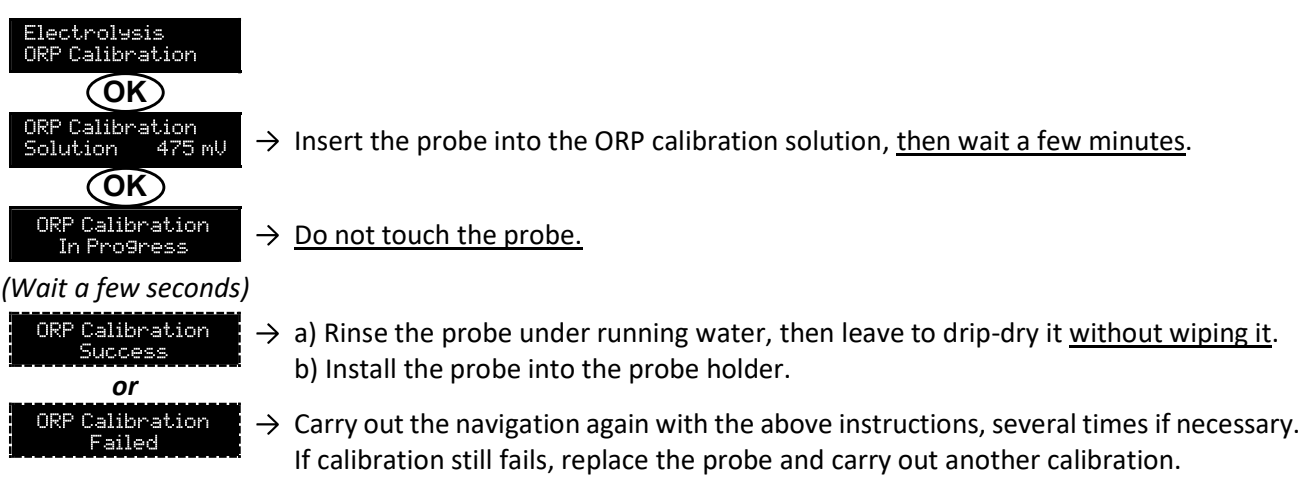

## 3.6.19. Activation/deactivation of pH regulation

| Menu          | Possible settings | Default setting |
|---------------|-------------------|-----------------|
| PH Regulation | • ON              | ON              |
| Mode XXX      | OFF               | 011             |

## 3.6.20. Manual injection

| Menu                              | Functions                                                                                                    | Possible settings                                                    | Default setting | Instructions                                                                                                    |
|-----------------------------------|----------------------------------------------------------------------------------------------------|----------------------------------------------------------------------|-----------------|----------------------------------------------------------------------------------------------------|
| PH Re9ulation<br>Manual Injection | <ul> <li>Priming of the peristaltic pump and filling of semi-rigid pipes.</li> <li>pH corrector injection.</li> <li>Means of checking the correct operation of the peristaltic pump.</li> </ul> | From 30 seconds<br>to 10 minutes, in<br>increments of 30<br>seconds. | 1 min           | <ul> <li><u>To start injecting :</u><br/>Confirm the duration setting.<br/>(<i>The peristaltic pump is running,</i><br/>and a timer countdown is<br/>displayed in real time.)</li> <li><u>To take a break, and to restart</u><br/><u>the injection :</u><br/>Press on <b>OK</b>.</li> <li><u>To stop the injection :</u><br/>Press on <b>O</b>.</li> </ul> |

## 3.6.21. Bluetooth communication

| Menu                       | Setting | Function                                                                                                    | Possible settings | Default setting |
|----------------------------|---------|----------------------------------------------------------------------------------------------------|-------------------|-----------------|
|                            | Mode    | Activation/deactivation of Bluetooth communication.                                                                                                    | • ON<br>• OFF     | ON              |
| Communication<br>Bluetooth | Pairing | <ul> <li>Detection of connectible devices near<br/>the electronics unit (within 60 seconds).</li> <li>Networking of the electronics unit and<br/>connected devices.</li> </ul> | -                 |                 |
|                            | Reset   | Removal of the network connecting the electronics unit to the connected devices.                                                                                               |                   |                 |

→ During an update of the software of the electronics unit carried out using Bluetooth, the 2 LEDs (red and green) flash alternately.

## 3.6.22. Chlorination test

ightarrow This function is for use by professionals for maintenance operations on the equipment.

| Menu                             | Navigation                                                                                                    |
|----------------------------------|----------------------------------------------------------------------------------------------------|
| Electrolysis<br>Electrolyse Test | Electrolysis<br>Electrolyse Test<br>In Progress XXX s → Real-time timer countdown<br>(Wait a few seconds)<br>Electrolyse Test<br>Success<br>OT<br>Electrolyse Test<br>Cell. Problem<br>OK → Press and hold.<br>Test Results<br>I+ = XX,X U+ = XX,X<br>Test Results<br>I- = XX,X U- = XX,X<br>Currents and voltages supplying the cell, on each direction of<br>polarity inversion (values for illustrative purposes only). |

## 3.6.23. Settings reset

| Menu                         | Important warning                                                                      |
|------------------------------|----------------------------------------------------------------------------------------|
| Parameters<br>Restore Param. | <b>Resetting the parameters cancels all the settings made (factory configuration).</b> |

## 3.7. Safety

## 3.7.1. Wintering mode

### • Wintering mode :

- is activated by default.
- starts automatically as soon as the water temperature drops below 15°C.

### • When wintering mode is on :

- The message « Info Low Temp » is displayed.
- Production is stopped.
- The pH regulation is maintained if it is activated.
- To switch off wintering mode : press on OK.
- <u>To disable wintering mode :</u> go to the « Parameters Alarms », « Alarms Low Temp » menu.

### 3.7.2. Alarms

- All alarms are activated by default.
- Any alarm that is activated immediately appears on the screen.
- To dismiss an alarm : press the OK or D button (short or long press, depending on the alarm).

| MESSAGE<br>DISPLAYED<br>/ FAULT<br>DETECTED | IMMEDIATE<br>AUTOMATIC ACTION |                              |                               |                                                                                                    | OPTION TO<br>DEACTIVATE                       |
|---------------------------------------------|-------------------------------|------------------------------|-------------------------------|----------------------------------------------------------------------------------------------------|-----------------------------------------------|
|                                             | Stopping production           | Stopping<br>pH<br>regulation | CAUSE                         | CHECKS AND REMEDIES                                                                                                    | VIA THE<br>MENU<br>« Parameters –<br>Alarms » |
| Alarm<br>pH Can empty                       | No                            | Yes                          | pH corrector container empty. | Replace the pH corrector container.                                                                                                    | Yes                                           |
| Alarm<br>Cell Current                       | Yes                           | No                           | Cell problem.                 | <ul> <li>Check that the cell is not scaled.</li> <li>Inspect and adjust if necessary the inversion frequency of the current supplying the cell (« Electrolysis - Inversion » menu).</li> <li>Check that the electrical connections to the terminals of the cell are sufficiently tight and not oxidised.</li> <li>Check that the cell's power cable is in good condition.</li> <li>Check that the cell's power cable connector is correctly connected to the electronics unit.</li> <li>As a last resort, replace the cell.</li> </ul> | No                                            |

| MESSAGE                          | IMMEDIATE<br>AUTOMATIC ACTION |                              |                                                                                                    |                                                                                                    | OPTION TO<br>DEACTIVATE                       |
|----------------------------------|-------------------------------|------------------------------|----------------------------------------------------------------------------------------------------|----------------------------------------------------------------------------------------------------|-----------------------------------------------|
| DISPLAYED /<br>FAULT<br>DETECTED | Stopping production           | Stopping<br>pH<br>regulation | CAUSE                                                                                                    | CHECKS AND REMEDIES                                                                                                    | VIA THE<br>MENU<br>« Parameters –<br>Alarms » |
| Alarm<br>Flow                    | Yes                           | Yes                          | Insufficient water flow<br>through the filtration<br>circuit.                                                    | <ul> <li><u>Check that :</u></li> <li>the flow sensor is connected to the electronics unit.</li> <li>the flow sensor is activated (« Parameters - Sensors » menu).</li> <li>the valves on the filtration circuit are open.</li> <li>the filtration pump is working correctly.</li> <li>the filtration circuit is not blocked.</li> <li>there is enough water in the pool.</li> </ul>                                        | No                                            |
| Alarm<br>Com. Failure            | Yes                           | No                           | Loss of communication<br>between the control<br>board and the power<br>board of the electronics<br>unit.         | Contact a professional.                                                                                                    | No                                            |
| Info<br>PH Calibration           | No                            | No                           | pH probe incorrectly calibrated.                                                                                 | Carry out a calibration of the pH probe.                                                                                                    | Yes                                           |
| Alarm<br>PH Injection            | No                            | Yes                          | Series of 5 unsuccessful<br>attempts to correct the<br>pH.                                                       | <ul> <li>Ensure the pH corrector container is not empty.</li> <li>Carry out a manual injection (menu « pH Regulation – Manual Injection »).</li> <li>Check the condition of the filter with ballast and injection connector.</li> <li>Check the settings in the « pH Regulation – Setpoint », « pH Regulation – Corrector » and « Parameters – Volume » menus.</li> <li>Carry out a calibration of the pH probe.</li> </ul> | Yes                                           |
| Alarm<br>No water                | Yes                           | Yes                          | Insufficient amount of water in the filtration circuit.                                                          | Check that the filtration pump is running correctly.                                                                                                    | Yes                                           |
| Alarm<br>ORP Regulation          | Yes                           | No                           | ORP measurement out of<br>tolerance for 48 hours<br>(difference of ± 400 mV<br>compared to the ORP<br>setpoint). | <ul> <li>Carry out a « Electroluse Test ».</li> <li>Carry out a calibration of the ORP probe.</li> <li>Go to the « Electrolusis - ORP Prod. » menu and check that the production setpoint is at 100 %.</li> </ul>                                                                                                    | Yes                                           |

| MESSAGE<br>DISPLAYED<br>/ FAULT<br>DETECTED | IMMEDIATE<br>AUTOMATIC ACTION |                              |                                                                        |                                                                                                    | OPTION TO<br>DEACTIVATE                       |
|---------------------------------------------|-------------------------------|------------------------------|------------------------------------------------------------------------|----------------------------------------------------------------------------------------------------|-----------------------------------------------|
|                                             | Stopping production           | Stopping<br>pH<br>regulation | CAUSE                                                                  | CHECKS AND REMEDIES                                                                                                    | VIA THE<br>MENU<br>« Parameters -<br>Alarms » |
| Alarm<br>Low Salt                           | Yes                           | Yes No                       | Salt level less than 2.5 g/L<br>(or 1.5 g/L if Low Salt<br>equipment). | <ul> <li>Check the salt levels in the pool using a recent testing kit.</li> <li>Top up with salt if necessary, so as to obtain a salt level of 5 kg/m<sup>3</sup> (or 2.5 kg/m<sup>3</sup> for Low Salt equipment).</li> </ul> | Yes                                           |
|                                             |                               |                              | Insufficient amount of water in the filtration circuit.                | <ul> <li>Check that the pipe at the level of the salt sensor is completely filled with water.</li> <li>If necessary, top up the water in the pool.</li> </ul>                                                                  |                                               |

## 3.7.3. Important precautions regarding the peristaltic pump

### When one of the 2 messages below is displayed, the peristaltic pump is running.

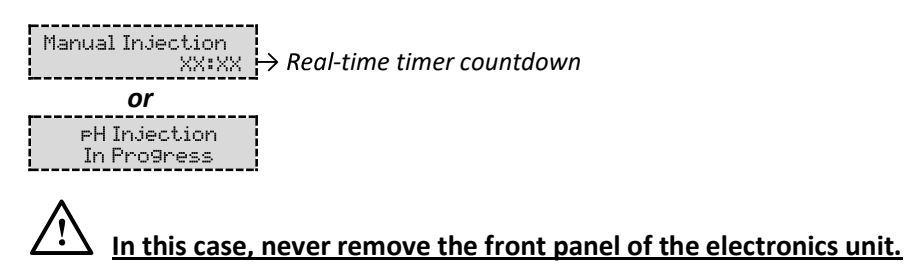

### $\rightarrow$ If case of doubt about the correct functioning of the peristaltic pump :

- 1) Switch off the electronics unit.
- 2) Remove the front cover of the electronics unit.
- 3) Remove the flexible hose inside the peristaltic pump.
- 4) Carry out a manual vacuum injection.

## 3.8. Further information

| Menu                              | Meaning                                      |
|-----------------------------------|----------------------------------------------|
| Soft Version<br>MASTER: XX.XX.XX  | Control board program                        |
| Soft Version<br>SLAVE: XX.XX.XX   | Power card program                           |
| ID Code:<br>XXXXXXXX              | Configuration code                           |
| Serial Number:<br>XXXX-XXXXXX-XXX | Serial number                                |
| MAC Address:<br>XXXXXXXXXXXX      | MAC address for Bluetooth connection         |
| MCU Temperature:<br>XX°C          | Internal temperature in the electronics unit |

### 4. GUARANTEE

Before contacting your dealer, please have the following to hand :

- your purchase invoice.
- the serial no. of the electronics unit.
- the installation date of the equipment.
- the parameters of your pool (salinity, pH, chlorine levels, water temperature, stabilizer level, pool volume, daily filtration time, etc.)

Every effort and all our technical experience has gone into designing this equipment. It has been subjected to quality controls. If, despite all the attention and expertise involved in its manufacture, you need to make use of our guarantee, it only applies to free replacement of the equipment's defective parts (excluding shipping costs in both directions).

### Guarantee period (proven by date of invoice)

Electronics unit : 2 years.

Cell: - 1 year minimum outside the European Union (excluding warranty extension).

- 2 year minimum in the European Union (excluding warranty extension).

Probes : depending on model.

Repairs and spare parts : 3 months.

The periods indicated above correspond to standard guarantees. However, these can vary depending on the country of installation and the distribution network.

### Scope of the guarantee

The guarantee covers all parts, with the exception of wearing parts that must be replaced regularly. The equipment is guaranteed against all manufacturing defects within the strict limitations of normal use.

#### After-sales services

All repairs will be performed in the workshop.

Shipping costs in both directions are at the user's own expense.

Any downtime and loss of use of a device in the event of repairs shall not give rise to any claim for compensation.

In all cases, the equipment is always sent at the user's own risk. Before taking delivery, the user must ensure that it is in perfect condition and, if necessary, write down any reservations on the shipping note of the carrier. Confirm with the carrier within 72 hours by recorded letter with acknowledgement of receipt.

Replacement under guarantee shall in no case extend the original guarantee period.

#### **Guarantee application limit**

In order to improve the quality of their products, the manufacturer reserves the right to modify the characteristics of the products at any time without notice.

This documentation is provided for information purposes only and is not contractually binding with respect to third parties.

The manufacturer's guarantee, which covers manufacturing defects, should not be confused with the operations described in this documentation.

Installation, maintenance and, more generally, any servicing of the manufacturer's products should only be performed by professionals. This work must also be carried out in accordance with the current standards in the country of installation at the time of installation. The use of any parts other than original parts voids the guarantee ipso facto for the entire equipment.

The following are excluded from the guarantee :

- Equipment and labour provided by third parties when installing the device.
- Damage caused by installation not in compliance with the instructions.
- Problems caused by modifications, accidents, misuse, negligence of professionals or end users, unauthorised repairs, fire, floods, lightning, freezing, armed conflict or any other force-majeure events.

Any equipment damaged due to non-compliance with the instructions regarding safety, installation, use and maintenance contained in this documentation will not be covered by the guarantee.

Every year, we make improvements to our products and software. These new versions are compatible with previous models. The new versions of hardware and software cannot be added to earlier models under the guarantee.

#### Implementation of the guarantee

For more information regarding this guarantee, contact your dealer or our After-Sales Service. All requests must be accompanied by a copy of the purchase invoice.

#### Legislation and disputes

This guarantee is subject to French law and all European directives or international treaties in force at the time of the claim, applicable in France. In case of disputes concerning its interpretation or execution, the High Court of Montpellier (France) shall have exclusive jurisdiction.

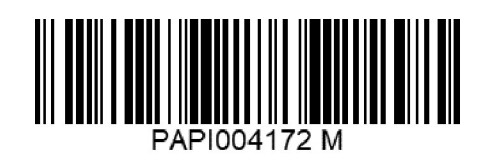